Special Olympics

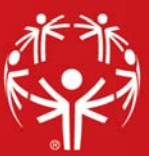

## **Results Entry**

Within the Games, from the list of events, right-click on the event and choose **Results entry**, then select **Single-user**.

The list of event entrants shall be presented. To enter an individual's score, double-right-click on the score cell.

| GMS 7 (64 bit) > LA 2015 Wo                    | rid Games > Results entry for AT 25 | I Run  |     |                                     |           |             |                                  |          |          | Spe       | cial Olympics, I<br>Back |  |
|------------------------------------------------|-------------------------------------|--------|-----|-------------------------------------|-----------|-------------|----------------------------------|----------|----------|-----------|--------------------------|--|
| Divisions<br>Drev division                     | Competition round: Divisio          | 1:     | ~   | Division status: <u>Not started</u> |           |             |                                  |          |          |           |                          |  |
| Next division                                  | Results entry for AT 25M Run        |        |     |                                     |           |             |                                  |          |          |           |                          |  |
| Change status Division properties Save changes | Name                                | Gender | Bib | Age group                           | Final div | Final score | Final lane                       | Place    | Comments | Maximum I | Effort difference        |  |
|                                                | Pereira, Alcino                     | М      | 0   | 40+                                 |           | 00:00.00    | 0 _ 0                            |          |          | 0.00%     |                          |  |
|                                                | SMITH, David                        | М      | 0   | 22-29                               |           | 00:00.00    | 0 0                              |          |          | 0.00%     | $\square$                |  |
| Reports<br>Results                             | Marquez, Natalia                    | FITTO  | 0   | 22-29                               |           | 0           | Edit                             |          |          |           | North Res                |  |
|                                                | Dashley, Jeanmarcely DJ             | F      | 0   | 12- 15                              |           | 01          | Edit person                      |          |          |           |                          |  |
|                                                | Liu, Ka Hou                         | M      | 0   | 16-21                               |           | 0           | Edit score with a note Scratch   |          |          |           |                          |  |
| Tools                                          | 📃 Al Obaidi, Ali                    | М      | 0   | 16-21                               |           | 0           |                                  |          |          |           |                          |  |
|                                                | St Dick, Jolanda SJ                 | F      | 0   | 12- 15                              |           | 0           |                                  |          |          |           |                          |  |
|                                                | Chikwanda, Dickson                  | М      | 0   | 16-21                               |           | 0           | Score units                      | converte | r        | >         |                          |  |
|                                                | Vinent, Daniella                    | F      | 0   | 30- 39                              |           | 0           | Move entrant to another division |          |          |           |                          |  |
|                                                | Valery, Evena VA                    | F      | 0   | 8-11                                |           | 01          |                                  |          |          |           |                          |  |
|                                                | LENNARD, SALINA                     | F      | 0   | 12- 15                              | 03        | 00:00.00    | 0 0                              |          |          | 0.00%     | S.                       |  |
|                                                | 📄 Al Rubaiawi, Ghaith               | М      | 0   | 22-29                               |           | 00:00.00    | 0 0                              |          |          | 0.00%     |                          |  |
|                                                | DA Costa, Anjelita                  | F      | 0   | 16-21                               | 27 J. S.  | 00:00.00    | 0 0                              |          | E. A.    | 0.00%     | E. Marsh                 |  |
|                                                | Alsulaybi, Mubarak                  | М      | 0   | 16-21                               |           | 00:00.00    | 0 0                              |          |          | 0.00%     |                          |  |
|                                                | Makgwana, Oratile Diketso           | М      | 0   | 16-21                               | $\frown$  | 00:00.00    | 0 0                              |          | $\sim$   | 0.00%     | $\frown$                 |  |
|                                                | Agossa, Benoit K.                   | М      | 0   | 30-39                               |           | 00:00.00    | 0 0                              |          |          | 0.00%     |                          |  |
|                                                | Fingal, Mirianne                    | F      | 0   | 12- 15                              | TUTT      | 00:00.00    | 0 0                              |          | TUT      | 0.00%     | ANT TO                   |  |
|                                                | Lomakin, Artem                      | М      | 0   | 22-29                               |           | 00:00.00    | ) ()                             |          |          | 0.00%     |                          |  |
| A STATISTICS                                   | Al Wakeel, Noor                     | F      | 0   | 16-21                               | - ONE     | 00:00.00    | 0 / 0                            |          | E PO     | 0.00%     | E /                      |  |
|                                                | GEBODH, ROSANNA                     | F      | 0   | 12-15                               |           | 00:00.00    | ) 0                              |          |          | 0.00%     |                          |  |
|                                                | <                                   |        |     |                                     |           |             |                                  |          |          |           | >                        |  |

Selecting Edit shall present a pop-up screen where you can edit your selected individual's score.

| AT 25M Run  | ×           |
|-------------|-------------|
| Bib 105     |             |
| Final div   |             |
|             |             |
| Final score |             |
| 00:00.00    |             |
| Final lane  |             |
| 2           |             |
| Place       |             |
| ~           |             |
| Comments    |             |
| A           |             |
|             |             |
|             |             |
|             |             |
|             |             |
|             | Save Cancel |

Once all of the scores have been entered, you can calculate the places by selecting **Calculate places** under the **Tools** panel. You may also override these places, if necessary, by using the **Place** drop-down for each individual.

**Honest-effort**: To have GMS automatically look for honest-effort violations, select the **Complain about honest-effort violations** box before **Calculate places**. Any entrant whose score is more than a fixed percentage better than their previous round score will be shown on screen and you will be given the option to mark any of them as **Disqualified – honest effort**. This option will not be visible if honest-effort is not enabled for this Games or event.